# **Guidelines for Accessible D2L Courses**

This information was created using D2L version 10.5.

### Organization

A good practice to meet the learning needs of all your students is to thoughtfully organize your course. Desire2Learn has developed guidelines for <u>Organizing your Course Accessibly</u> and <u>Meeting Web Content Accessibility Standards</u>. Courses that are organized with the Quality Matters rubric in mind are also more easily accessible to all learners. If you would like some help organizing your course, feel free to stop by open lab hours in the Instructional Design and Innovation Center or call to schedule an appointment and we'll help you get started.

#### Templates

To better assist in content formatting and readability, D2L has created a number of <u>accessible</u> <u>html template</u> files that you can use to style and structure your course content. If you choose not to use a template, you can still create accessible course content. In your course content area, select Create a File and D2L will open a simple html editor.

| Type a topic Title and | Search Topics     | ٩ 1 | 10 Best      | Practices          | *       |
|------------------------|-------------------|-----|--------------|--------------------|---------|
| When you are finished, | 🖳 Overview        | A   | Add dates ar | nd restrictions    |         |
| at the bottom of the   | Bookmarks         | A   | Add a descri | ption              |         |
| screen.                | 🛗 Upcoming Events |     | New 🔻        | Add Existing Activ | ities 🔻 |
|                        |                   |     | O Upload     | Files              |         |
|                        | Table of Contents | 3   | 🔲 Video o    | r Audio            |         |
|                        |                   |     | 🚹 Create     | a File             |         |

| 📕 Course Home   🏬 Content   🌆 Classlist   🗣 Discussions | 🛄 Dropbox 🛛 | 💡 Quizzes     | 🖌 Grades | 📑 Log Out   | 👺 Edit Course |
|---------------------------------------------------------|-------------|---------------|----------|-------------|---------------|
| Create a File in                                        |             |               |          |             |               |
| Enter a Title                                           | Browse f    | or a Template |          |             |               |
| "" 🖾 💖 ▾ Paragra ▾ 🖪 / U ▾ ☷ ☶ ▾                        | Font Fa 🔻   | Size +        |          | Σ·• * * Č Ĉ |               |
| Enter your desired content here                         |             |               |          |             |               |
|                                                         |             |               |          |             |               |
|                                                         |             |               |          |             |               |
|                                                         |             |               |          |             |               |
|                                                         |             |               |          |             |               |
|                                                         |             |               |          |             |               |
|                                                         |             |               |          |             |               |
|                                                         |             |               |          |             |               |
|                                                         |             |               |          |             |               |
|                                                         |             |               |          | ⇒ >         | 🗟 👀 .d        |
| Change                                                  | Path        |               |          |             |               |
| Publish Save as Draft Cancel                            |             |               |          |             |               |

# Headings

The html editor in D2L works just like a word processor, so it is a quick and easy way to create content for your courses. If you want your content to be fully accessible, you need to structure the page properly, to do that you need to use headings. Headings break up your content so it is easier for everyone to read. They are also an important way of navigating with a screen reader. It isn't enough to make headings big and bold. Headings need to be formatted as headings and used in the correct order. Heading order is similar to an outline. Heading 1 is the title of your document. It is like the title of a book and there is just one Heading 1 per document. Heading 2s are like chapter titles. Heading 3s are sub-sections of those chapters, and so on. DO NOT skip heading levels. In general, headings should be one line long. This makes it easier for readers to quickly navigate the document.

Heading 1

Heading 2 Heading 3 Heading 4 Heading 5 Heading 5 Heading 4 Heading 3 Heading 2

## Lists

Formatting lists, headings, and links help screen reader users understand the content in context. To create a list in the D2L html editor, select the content you want to make into a list. Then on the toolbar, click either the **Unordered List** icon of the order doesn't matter, or the **Ordered List** icon if the order does matter (unordered list will be bullet points, ordered list will create numbered items).

| Create a File                                                                                                    |                                                                                                    |
|----------------------------------------------------------------------------------------------------|----------------------------------------------------------------------------------------------------|
| New Lists                                                                                                    | Browse for a Template                                                                                  |
| È № ▼ Paragra ▼ B I U ▼ ==                                                                                                    | ΞΞ ▼ Arial (R ▼ 3 (12pt) ▼ ■ ▼ *  ▼ Σ ▼ ★ ▼ % 1 ℃                                                      |
| Formatting lists, headings, and links help sc                                                                                            | reen reader users understand the content in context.                                                   |
| <ol> <li>Select the content you want to make in</li> <li>On the toolbar, click on the Unordered<br/>if the order does matter.</li> </ol> | nto a list.<br># List icon if the order doesn't matter, or select Ordered List from the drop-down menu |

# Images and Graphics (including Graphs, Maps & Shapes)

Like any other file format, alternative text descriptions of images (ALT text) will allow users of screen reader users to benefit from the information conveyed in graphics, graphs, maps and other images. To insert an image into a new D2L content file, place the cursor where you want to insert the image, and click on the **Insert Image** icon from the toolbar (1 below). The Add a File window will open you can drag-and-drop a file in the upload window (2 below) or click upload and navigate to where the image is and click on **Add**. The Provide Alternate Text window will open. Type in descriptive text for the image. It is important to write a description that conveys the reason you are including the image. Why is it important? What point are you trying to make with it? If the image is only for decorative purposes, just click on **the image is decorative** box and **ok**.

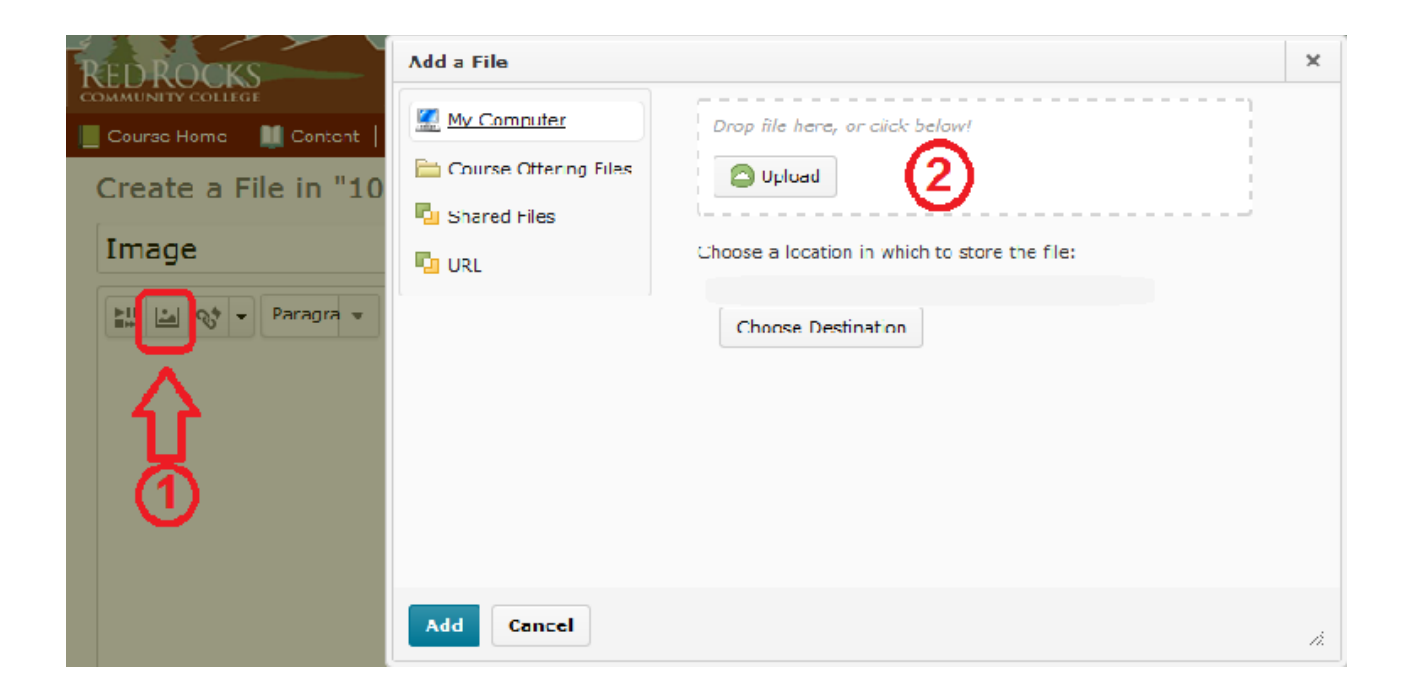

# Hyperlinks

Links are a useful method of navigating for everyone, but they are especially important for screen reader users. If the links are phrased in meaningful text, they are much more useful. It is much easier for a screen reader user to listen to an accurate description of the link rather than a long web address. To insert a link in a content file, click on the **Insert Quicklink** icon.

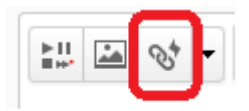

You can choose to link to another area in your course, or link to an outside webpage. To link to an outside webpage, select **URL** in the **Insert Quicklink** window. Type (or paste) the web address into the **URL** field. Enter text that describes the link's destination in the **Title** field. You will have three options to designate where the link will open. It is a good idea for your students to have the link open in a **New Window**, so it is easy for them to navigate back to your course and all of the other content you want them to see.

| Insert Quicklink                                                                                                    | × | Insert Quicklink                                                                                                    | × |
|----------------------------------------------------------------------------------------------------|---|----------------------------------------------------------------------------------------------------|---|
| Course Materials<br>Course Materials<br>Colections<br>Checklist<br>Content<br>Course File<br>Course File<br>Course File<br>Course File<br>Course File<br>Course File<br>Surveys<br>Self Assessments<br>Surveys<br>Url | > | URL =<br>http://www.rrcc.edu/instructional-design<br>Title =<br>Red Rocks Community Instructional Design and Innovation Center<br>Target =<br>@ Whole Window @ Same Frame @ New Window<br>Insert |   |
| Cancel                                                                                                    | Æ | Cancel                                                                                                    |   |

#### Tables

Tables are often used online to either layout content or present data. General accessibility guidelines advise against using tables to layout page content. Screen readers read tables from left to right, top to bottom, one cell at a time. If cells are split or merged, the reading order can be thrown off. To test your table, read your table left to right, top to bottom. Does it make sense? Merged, nested, and split cells change the reading order of tables. Make sure you construct your table in a way that accommodates good reading order. If you are using tables to present data, your table should have appropriate column headers. Designating column headers in a table is essential to screen reader users understanding how the information is laid out. To create tables with column headers in D2L, create your table using the **Table** icon.

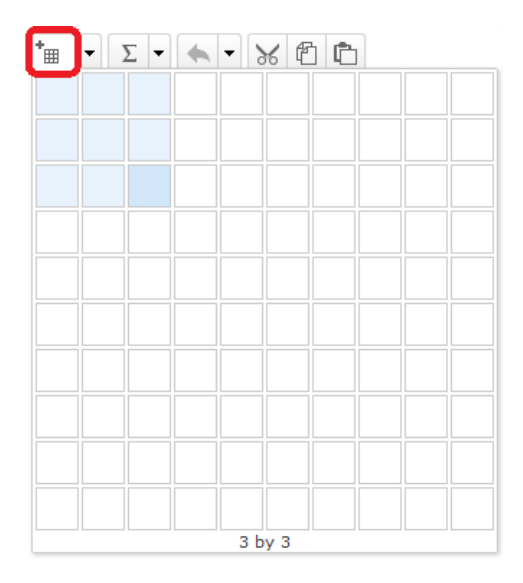

Highlight the row that you would like to designate as your column header and return to the **Table** icon. Select **Cell Properties**, and in the **Cell Type** dropdown, you can designate your row as the Column Header.

| Cell Properties                                              | ×  |
|--------------------------------------------------------------|----|
| Border Color Border Width                                    |    |
| Background Color                                             |    |
| Horizontal Alignment Vertical Alignment                      |    |
| None 🔻 Middle 💌                                              |    |
| Width Height 10 Cell Type                                    |    |
| Normal -                                                     |    |
| Normal<br>Column Header<br>Row Header<br>Column Group Header |    |
| Update Cancel                                                | 1. |

# Color

If you print your color graphic on a black and white printer, would it be understandable? Without sufficient color contrast, people who are color blind may not be able to benefit from the information that is presented in color. Don't use color alone to make a distinction, comparison, or to identify something in your content.

D2L has a color tool that is very helpful for you to check color contrast. In the html content editing screen, select the text that you want to check and click the drop down menu next to the **Color** icon in the toolbar (1 below). When you select a color, the tool will automatically tell you if your selection meets WCAG AA standards with a green checkmark (2 below).

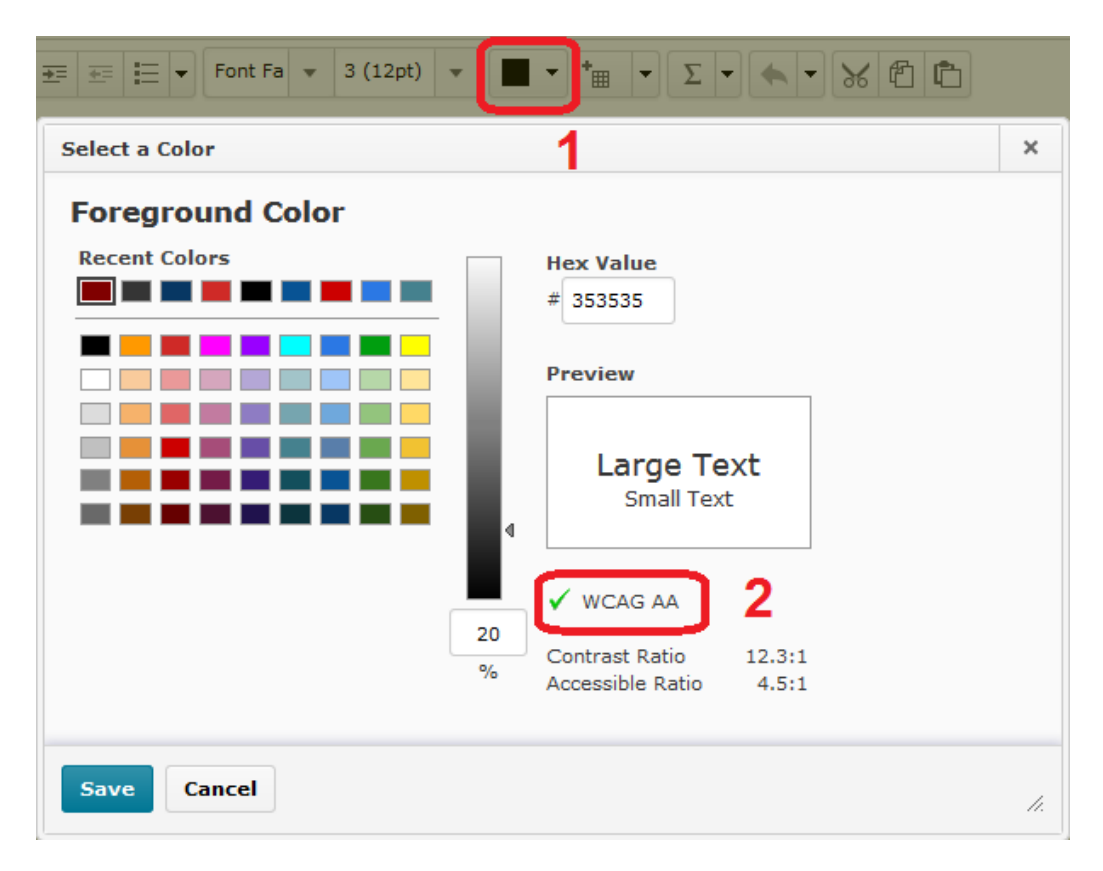

There are quite a few stand-alone color contrast checkers available. If you do a web search for "WCAG AA color contrast" you can find a number of downloadable tools and browser add-ons. RRCC's requirements are to pass color contrast in the AA standards.